# **Mobile Banking & Loan Performer**

The following will be discussed in this session:

- Configuring LPF for Mobile Banking
- Mobile Banking Services with LPF
- Troubleshooting Mobile Banking

Target Group:

IT Administrators of Microfinance Institutions (MFIs) and Saccos using Loan Performer.

# **Required (Third-Party) Tools**

- Loan Performer 8.13 or higher with SMS/Mobile Banking enabled (the demo version only allows 10 accounts)
- An Agent account with MCash
- Two SMS Modems (one for Pushing LPF Mobile, one for receiving and sending SMS)
- MMTookit This manages sending and receiving SMS Messages (included with LPF 8.13)
- MD5 Encryption Tools Needed for MCash transactions (included with LPF8.13).

## Knowledge Base

The following documents are available in External Files/SMS Banking. Before you start testing, training, or supporting a client on Mobile Banking, please read these documents.

|                      | Contraction Contraction                        | Constant of the   |                    |           |                  |
|----------------------|------------------------------------------------|-------------------|--------------------|-----------|------------------|
| 🕘 🔍 보 🕨 Comput       | ter → Local Disk (C:) → LPF812 → External File | es 🕨 SMS Banking  |                    |           | ▼ 🍕 Search SMS 🔎 |
| Organize 🔻 Include i | in library ▼ Share with ▼ Burn N               | lew folder        |                    |           | III 🕶 🔟 🔞        |
| 🙀 Favorites          | Name                                           | Date modified     | Туре               | Size      |                  |
| 🧮 Desktop            | 🟂 LPF Mobile - Transfers.pdf                   | 29-May-12 2:57 PM | Adobe Acrobat D    | 6,621 KB  |                  |
| 属 Downloads          | 🔁 LPF Mobile Installation Guide.pdf            | 29-May-12 2:57 PM | Adobe Acrobat D    | 579 KB    |                  |
| 📃 Recent Places      | 🔁 MCash Money.pdf                              | 28-Nov-12 12:07 P | Adobe Acrobat D    | 366 KB    |                  |
|                      | MmToolkit.exe                                  | 29-May-12 2:57 PM | Application        | 15,637 KB |                  |
| 词 Libraries          | RegisterMD5Components.bat                      | 01-Dec-1210:57 AM | Windows Batch File | 1 KB      |                  |
| Documents            | 🔁 SMS Banking Requirements.pdf                 | 29-May-12 2:57 PM | Adobe Acrobat D    | 127 KB    |                  |
| 👌 Music              | 🚭 soapsdk.exe                                  | 29-May-12 2:57 PM | Application        | 3,680 KB  |                  |
| E Pictures           | 📋 What to install.txt                          | 29-May-12 2:57 PM | Text Document      | 1 KB      |                  |
| Videos               | 🗟 XMD5.dll                                     | 06-Oct-03 3:44 PM | DLL File           | 77 KB     |                  |

## **Configure LPF for Mobile Banking – Modem Setup**

First, we register the modem and/or Http Template. The modem is used for receiving and sending SMS. The Http Template is used for sending bulk SMS. Http is recommended for SACCOs with a large number of clients who have subscribed for Mobile Banking.

|                                                                 |                                                                                                    | Modem Setup                                                                             |                                                                                                    | Mobile Mone                              | y Setup                                                                |
|-----------------------------------------------------------------|----------------------------------------------------------------------------------------------------|-----------------------------------------------------------------------------------------|----------------------------------------------------------------------------------------------------|------------------------------------------|------------------------------------------------------------------------|
| Saved Mo                                                        | odems                                                                                              | 1 EDGE M                                                                                | ODEM                                                                                                    | +2567929                                 | 74050                                                                  |
| Connecte                                                        | d Modems                                                                                           | EDGE MODEM                                                                              |                                                                                                    | ▼ Test Sending                           | Test Receiving                                                         |
| Tel.:                                                           |                                                                                                    | +256792974050                                                                           | Service Centre Tel Numb                                                                                                    | er: +256792000012                        | Swift Code                                                             |
| Pin no                                                          |                                                                                                    |                                                                                         | Update the public I                                                                                                    | Database for inter-MFI mo                | bile Transfer                                                          |
| Confirm F                                                       | Pin                                                                                                |                                                                                         | Delete message fro                                                                                                    | om Sim Card after receivi                | na?                                                                    |
|                                                                 |                                                                                                    |                                                                                         |                                                                                                    |                                          |                                                                        |
| Jser <mark>p</mark> rofi                                        | ile                                                                                                | Admin 💌<br>Add Update                                                                   | Default SMS Line?     Remove                                                                                                 | n en en en en en en en en en en en en en |                                                                        |
| User profi<br>HTTP Ter<br>1                                     | nplates                                                                                            | Admin  Add Update                                                                       | Default SMS Line?                                                                                                    | Default S                                | MS Line?                                                               |
| User profi<br>HTTP Ter<br>1<br>2                                | nplates<br>SMPP serve<br>Sender's us                                                               | Admin  Add Update ar address sername                                                    | Default SMS Line?<br>Remove                                                                                                  | ▲ V Default S                            | MS Line?                                                               |
| User profi<br>HTTP Ter<br>1<br>2<br>3                           | nplates<br>Sender's us<br>Sender's participation                                                   | Admin  Add Update Add Update ar address sername assword                                 | Default SMS Line? Remove url username 1 password 2 tags                                                                      | Default S<br>User profile                | MS Line?                                                               |
| User profi<br>HTTP Ter<br>1<br>2<br>3<br>4<br>5                 | nplates<br>SMPP serve<br>Sender's us<br>Sender's pa<br>Message ty<br>Delivery rep                  | Admin  Admin Add Update Add Update assword ppe bort                                     | Default SMS Line? Remove url username type dlr 4                                                                             | Default S<br>User profile<br>SMS Provide | MS Line?<br>Admin<br>er KenyaPoly                                      |
| User profi<br>HTTP Ter<br>1<br>2<br>3<br>4<br>5<br>6            | nplates<br>SMPP serve<br>Sender's us<br>Sender's pa<br>Message ty<br>Delivery rep<br>Receiver's p  | Admin<br>Add Update<br>er address<br>sername<br>assword<br>ype<br>port<br>phone number  | Default SMS Line?      Remove      url     username     password     2     type     3     dlr     destination5               | Default S<br>User profile<br>SMS Provide | MS Line?<br>Admin<br>er<br>KenyaPoly<br><u>Preview Template</u>        |
| User profi                                                      | nplates<br>SMPP server<br>Sender's us<br>Sender's pa<br>Message ty<br>Delivery rep<br>Receiver's p | Admin  Add Update Add Update ar address sername assword rpe port phone number Alias     | Default SMS Line?      Remove      url     username     password     type     3     dlr     destination5      Position Value | Default S<br>User profile<br>SMS Provide | MS Line?<br>Admin<br>er KenyaPoly<br><u>Preview Template</u>           |
| Jser profi<br>HTTP Ter<br>1<br>2<br>3<br>4<br>5<br>6<br>Element | nplates<br>SMPP serve<br>Sender's us<br>Sender's pa<br>Message ty<br>Delivery rep<br>Receiver's p  | Admin  Admin Add Update Add Update assword assword appe boort boort bohone number Alias | Default SMS Line?<br>Remove url username 1 password 2 type 3 dlr destination5 Position Value                                 | Default S<br>User profile<br>SMS Provide | MS Line?<br>Admin<br>er<br><u>KenyaPoly</u><br><u>Preview Template</u> |

#### Advantages of HTTP:

- Cheaper
- LPF does not depend on telephone networks to send SMS

#### **Disadvantages of HTTP:**

 Unlike the modem, HTTP requires internet connection to send SMS.
 For the modem, LPF relies on the telephone network to send SMS.

## **Configure LPF for Mobile Banking – HTTP Template**

#### The HTTP Template:

The bulk SMS Service Provider will provide an URL similar to the one below:

#### http://smpp7.routesms.com:8000/bulksms/bulksms?username=Kenyapoly&password=201 26&type=0&dlr=1&destination=254711617610&source=Kenyapoly&message=Message to send is typed here

The above URL is broken down as seen below. We ignore the ampersand (&), the Equivalent operator (=), and the question mark (?) and arrange the Elements in the order presented by the URL:

| Element             | Alias       | Position | Value                                          |
|---------------------|-------------|----------|------------------------------------------------|
| SMPP Server Address | url         | 0        | http://smpp7.routesms.com:8000/bulksms/bulksms |
| Sender's username   | username    | 1        | Kenyapoly                                      |
| Sender's password   | password    | 2        | 20126                                          |
| Message type        | type        | 3        | 0                                              |
| Delivery report     | dlr         | 4        | 1                                              |
| Receiver's phone no | destination | 5        | 254711617610                                   |
| Sender's phone no   | source      | 6        | MFI A                                          |
| Message Contents    | message     | 7        | Message to send is typed here                  |

#### An example of a bulk SMS Service provider in Uganda is SMS Media

### **Configure LPF for Mobile Banking – HTTP Template**

| Modem Setup                                                                                                    | Mobil                                                                               | Mobile Money Setup                                                  |  |  |  |
|----------------------------------------------------------------------------------------------------|-------------------------------------------------------------------------------------|---------------------------------------------------------------------|--|--|--|
| aved Modems 1 EDGE MOD                                                                                                 | EM [+                                                                               | -256792974050 ×                                                     |  |  |  |
| http://smpp7.routesms.com:8000/bulks<br>r=1&destination=254711617610&sources                                           | ns/bulksms?username=Kenyapoly&password<br>MFI A&message=Message to Send is typed he | d=20126&type=0&dl                                                   |  |  |  |
| Image: SMPP server address       1     SMPP server address       2     Sender's username       3     Sender's password | Test Sending C<br>url 0 A D<br>username 1<br>password 2 User                        | Cancel                                                              |  |  |  |
| 4 Message type<br>5 Delivery report                                                                                    | type 3 SMS<br>dlr 4<br>destination5                                                 | S Provider KenyaPoly           KenyaPoly           Preview Template |  |  |  |

n Clicking the Preview emplate" utton, the ttp request is utomatically uilt to semble the ne provided v the bulk MS service ovider. ou can test e string by icking the Test Sending" utton.

## **Configure LPF for Mobile Banking – Mobile Money**

To configure LPF for Mobile Money, select the Mobile Money Setup tab at System/Configuration/Mobile Banking Setup. Provide the required fields & save.

| LPF phone messagin                     | ig setup      |              |                    | 23 |
|----------------------------------------|---------------|--------------|--------------------|----|
| Modem Setup                            |               |              | Mobile Money Setup |    |
|                                        |               |              |                    |    |
| Service Provider                       | MCash         |              | •                  |    |
| Agent ID:                              | 5990235       | 176013820    |                    |    |
| Password:                              |               | Confirm Pin: |                    |    |
| Mobile:                                | +256792       | 974050       |                    |    |
| GL Account                             | 1000          | OnlyUSD      | New GL Account     |    |
| Menu Access Usern<br>Menu Access Passv | ame:<br>word: | James        | Confirm Pin:       |    |
|                                        |               |              |                    |    |
|                                        |               |              |                    |    |
|                                        |               |              |                    |    |
|                                        |               |              |                    |    |
|                                        |               |              |                    |    |
|                                        |               |              |                    |    |
| L                                      | Back          | Add Update R | emove Next Close   |    |

-The Agent ID and Password are provided by the Service Provider (MCash).

-The Mobile Number is the one the SACCO registers with MCash.

-The GL Account keeps track of transactions between LPF \$ MCash

Use the "Menu Access Password" to access the Mobile Money Clients' Menu at "Clients/Mobile Banking Clients/Mobile Money Clients". If the user does not know this password, s/he cannot enter or modify client's phone numbers. It's extra security.

## **Configure LPF for Mobile Banking – Time Interval**

Configure the speed of processing at "System/Configuration/Mobile Banking" Transactions" and set the time interval for SMS processing. The Mobile Banking Server will check the modem for any incoming messages after every x seconds.

| General                                                      | Mobile Banking Codes |                                                                                                    |
|--------------------------------------------------------------|----------------------|----------------------------------------------------------------------------------------------------|
| wift Code<br>ime Interval Between SMS processing(in seconds) |                      | A lower value of<br>seconds indicates<br>that the server will<br>often update its<br>received messages<br>table. We<br>recommend a value<br>of 1 second. |

### **Configure LPF for Mobile Banking - Charges**

If the MFI/SACCO wants to charge for Mobile Banking Services, this can be done on the second tab at "System/Configuration/Mobile Banking Transactions". Select the type of Service from "MESSAGE CODE", provide the required data and save.

| (                                                                                                    | General                                                                                                    | Mobile Banking                                                             | Codes                                                                                    |                                          |
|----------------------------------------------------------------------------------------------------|----------------------------------------------------------------------------------------------------|----------------------------------------------------------------------------|------------------------------------------------------------------------------------------|------------------------------------------|
| MESSAGE CODE                                                                                                    |                                                                                                    |                                                                            |                                                                                          |                                          |
| Massana Parameters                                                                                                    |                                                                                                    |                                                                            |                                                                                          |                                          |
| viessage i arameters                                                                                                    |                                                                                                    |                                                                            |                                                                                          |                                          |
| Customer SMS Label                                                                                                    |                                                                                                    |                                                                            |                                                                                          |                                          |
| ✓ To be charged? (for s                                                                                                    | savings Only): Sending 0.0                                                                                                    |                                                                            |                                                                                          |                                          |
| To be replied?                                                                                                    |                                                                                                    |                                                                            |                                                                                          |                                          |
| To be replied?                                                                                                    | Description                                                                                                    | To be replied?                                                             | Message Paramete                                                                         | ers C                                    |
| To be replied?<br>MESSAGE CODE<br>EPOSITMATURITY                                                                                                    | Description<br>Send message when Time Deposit matures?                                                                                                    | To be replied?                                                             | Message Paramete                                                                         | rs C                                     |
| To be replied?<br>MESSAGE CODE<br>EPOSITMATURITY<br>EPOSITWITHDRAWAL                                                                                                    | Description<br>Send message when Time Deposit matures?<br>Send message after savings deposit/withdrawal?                                                                                                    | To be replied?<br>F<br>F                                                   | Message Paramete                                                                         | rs C<br>N                                |
| To be replied?<br>MESSAGE CODE<br>EPOSITMATURITY<br>EPOSITWITHDRAWAL<br>FROMMOB                                                                                                    | Description<br>Send message when Time Deposit matures?<br>Send message after savings deposit/withdrawal?<br>Allow Deposit from Mobile Money                                                                                                    | To be replied?<br>F<br>F<br>T                                              | Message Paramete                                                                         | rs C<br>M<br>C                           |
| To be replied?<br>MESSAGE CODE<br>DEPOSITIMATURITY<br>DEPOSITIVITHDRAWAL<br>DFROMMOB<br>DISBURSEMENTTOGUARAN                                                                                                    | Description<br>Send message when Time Deposit matures?<br>Send message after savings deposit/withdrawal?<br>Allow Deposit from Mobile Money<br>TC Send Message to guarantors after Ioan is disbursed                                                                                                    | To be replied?<br>F<br>F<br>T<br>F                                         | Message Paramete                                                                         | rs C                                     |
| To be replied?<br>MESSAGE CODE<br>DEPOSITMATURITY<br>DEPOSITWITHDRAWAL<br>DFROMMOB<br>DISBURSEMENTTOGUARANY<br>VITERTRANSFER                                                                                                    | Description<br>Send message when Time Deposit matures?<br>Send message after savings deposit/withdrawal?<br>Allow Deposit from Mobile Money<br>TC Send Message to guarantors after Ioan is disbursed<br>Allow Inter-mfi transactions                                                                                                    | To be replied?<br>F<br>F<br>T<br>F<br>T<br>T                               | Message Paramete<br>AMOUNT,PINCODE<br>RSWIFT,AMOUNT,SACC,S                               | rs C<br>N<br>C<br>SPRO II                |
| To be replied?<br>MESSAGE CODE<br>EPOSITMATURITY<br>EPOSITWITHDRAWAL<br>FROMMOB<br>INSBURSEMENTTOGUARAN<br>ITERTRANSFER<br>OANARREARS                                                                                                    | Description<br>Send message when Time Deposit matures?<br>Send message after savings deposit/withdrawal?<br>Allow Deposit from Mobile Money<br>TC Send Message to guarantors after Ioan is disbursed<br>Allow Inter-mfi transactions<br>Check Loan Arrears                                                                                                    | To be replied?<br>F<br>F<br>T<br>F<br>T<br>T<br>T                          | Message Paramete<br>AMOUNT,PINCODE<br>RSWIFT,AMOUNT,SACC,S<br>LNR,PINCODE                | rs C<br>N<br>C<br>C<br>SPRO II-          |
| To be replied?<br>MESSAGE CODE<br>DEPOSITMATURITY<br>DEPOSITWITHDRAWAL<br>DFROMMOB<br>DISBURSEMENTTOGUARAN<br>VTERTRANSFER<br>OANARREARS<br>OANBALANCE                                                                                                    | Description           Send message when Time Deposit matures?           Send message after savings deposit/withdrawal?           Allow Deposit from Mobile Money           TC Send Message to guarantors after loan is disbursed           Allow Inter-mfi transactions           Check Loan Arrears           Check Loan Balance                                                                                              | To be replied?<br>F<br>F<br>T<br>F<br>T<br>T<br>T<br>T                     | Message Paramete<br>AMOUNT,PINCODE<br>RSWIFT,AMOUNT,SACC,S<br>LNR,PINCODE<br>LNR,PINCODE | rs C<br>N<br>C<br>C<br>SPRO II<br>L<br>L |
| To be replied?<br>MESSAGE CODE<br>DEPOSITMATURITY<br>DEPOSITWITHDRAWAL<br>DFROMMOB<br>DISBURSEMENTTOGUARAN<br>NTERTRANSFER<br>.OANARREARS<br>.OANBALANCE<br>.OANDISBURSEMENT                                                                                                    | Description           Send message when Time Deposit matures?           Send message after savings deposit/withdrawal?           Allow Deposit from Mobile Money           TC Send Message to guarantors after loan is disbursed           Allow Inter-mfi transactions           Check Loan Arrears           Check Loan Balance           Send Message after loan is disbursed?                                              | To be replied?<br>F<br>F<br>T<br>F<br>T<br>T<br>T<br>T<br>F<br>F           | Message Paramete<br>AMOUNT,PINCODE<br>RSWIFT,AMOUNT,SACC,S<br>LNR,PINCODE<br>LNR,PINCODE | rs C<br>N<br>C<br>SPRO II<br>L<br>L<br>L |
| To be replied?<br>MESSAGE CODE<br>DEPOSITMATURITY<br>DEPOSITMITHDRAWAL<br>DEPOSITWITHDRAWAL<br>DEPOSITWITHDRAWAL<br>DEPOSIT<br>DEPOSIT | Description           Send message when Time Deposit matures?           Send message after savings deposit/withdrawal?           Allow Deposit from Mobile Money           TC Send Message to guarantors after loan is disbursed           Allow Inter-mfi transactions           Check Loan Arrears           Check Loan Balance           Send Message after loan is disbursed?           Allow Disbursement to Mobile Money | To be replied?<br>F<br>F<br>T<br>F<br>T<br>T<br>T<br>T<br>F<br>F<br>F<br>F | Message Paramete<br>AMOUNT,PINCODE<br>RSWIFT,AMOUNT,SACC,S<br>LNR,PINCODE<br>LNR,PINCODE | rs C<br>N<br>C<br>SPRO II<br>L<br>L<br>L |

For MFIs/SACCOs that don't charge for Mobile Banking Services, this configuration is ignored.

#### **Configure LPF for Mobile Banking - Charges**

An example of how to configure LPF to charge when a client pays bills. This also configures LPF for the Minimum and Maximum transaction amount.

| Mobile Banking Transact | tions                        |                           |         |                |                            | ×    |
|-------------------------|------------------------------|---------------------------|---------|----------------|----------------------------|------|
| Ge                      | neral                        |                           |         | Mobile Banking | Codes                      |      |
| MESSAGE CODE            | Make your bills pay          | mer 🔻                     |         |                |                            |      |
| Message Parameters      | AMOUNT,ACCNR,PR              | ODUCT,ACCNR,PROD          | JCT,REF | IO,PINCODE     |                            |      |
| Customer SMS Label      | PAYBILL                      |                           |         |                |                            |      |
| Transaction Amount:     | Minimum                      | 0.00                      | Maximum |                | 0.00                       |      |
| To be charged? (for sa  | vinas Only): Amou            | nt to Charge              | 0.00    | 1              |                            |      |
| MESSAGE CODE            | De                           | scription                 |         | To be replied? | Message Parameters         | ( ^  |
| DEPOSITMATURITY         | Send message when Time [     | )eposit matures?          |         | F              |                            | 4    |
| DEPOSITWITHDRAWAL       | Send message after saving    | s deposit/withdrawal?     |         | F              |                            | C    |
| DFROMMOB                | Allow Deposit from Mobile N  | oney                      |         | Т              | AMOUNT, PINCODE            | ۳    |
| DISBURSEMENTTOGUARANTO  | Send Message to guarantor    | s after loan is disbursed | 1       | F              |                            | C    |
| INTERTRANSFER           | Allow Inter-mfi transactions | 1                         |         | т              | RSWIFT, AMOUNT, SACC, SPRO | 1    |
| LOANARREARS             | Check Loan Arrears           |                           |         | т              | LNR, PINCODE               | L    |
| LOANBALANCE             | Check Loan Balance           |                           |         | т              | LNR,PINCODE                | L    |
| LOANDISBURSEMENT        | Send Message after loan is   | disbursed?                |         | F              |                            | L    |
| MDISBURSE               | Allow Disbursement to Mobi   | le Money                  |         | F              |                            | ħ    |
|                         | Haka yaur hila navmanta      |                           |         | T              | A NOUNT A COND DRODUCT A   | de T |
|                         | Back Save                    | Close Pr                  | int ] [ | Next           |                            |      |

## **Configure LPF for Mobile Banking - Charges**

Set the Charges GL Account at System/Configuration/Savings. This is where charges are posted.

| Savings                               |              |        |         |     |                           |            | - 23         |
|---------------------------------------|--------------|--------|---------|-----|---------------------------|------------|--------------|
| Savings Product: Epargne Garan        | tie 💌        |        |         |     |                           |            |              |
| Savings Accounts Settings             | Inter        | est on | Savings |     | Savings GL Accounts       |            | VAT Settings |
|                                       |              |        |         |     |                           |            |              |
|                                       | Individuals: |        | Groups: |     | Business:                 |            |              |
| Savings:                              | 3310         | 500    | 3311    |     | 3312                      | Now C      | Assount      |
| Interest Paid:                        | 6100         |        | 6101    |     | 6102                      | [Ivew G    | LACCOUNT     |
| Accrued Interest:                     |              |        |         |     |                           | Rese       | et Fields    |
| Accrued interest cost:                | 6100         |        | 6101    |     | 6102                      |            |              |
| Negative Interest Charge:             | 7289         |        | 7289    |     | 7289                      |            |              |
| Overdraft interest after expiry date: |              | 1      |         | 576 | 1.5                       |            |              |
| Penalty Fees on Savings:              |              | 712    | 9 💌     |     |                           |            |              |
| Commission on Savings:                |              | 715    | 0       | Int | erbank Cheque Clearing Ac | count:     |              |
| Cheques Account:                      |              |        |         | Sta | anding Orders Bank Charge | es Account |              |
| Cheque Charges Account:               |              |        | •       | Sta | anding Orders Penalty Acc | ount       |              |
| Commission on Bounced Cheques (S      | av. & Loans) |        | •       | Sta | anding Orders Holding Acc | ount       |              |
| Withholding Tax:                      |              |        | •       | SN  | /IS Charge Account        |            |              |
| Stationery account for Savings:       |              | 715    | 1 💌     |     |                           |            |              |
| Saving Account Closure:               |              | 712    | 9 💌     |     |                           |            |              |
| Commission on Overdrafts:             |              |        | •       |     |                           |            |              |
| Inter-Mfi Savings Transfers:          |              |        |         |     |                           |            |              |
|                                       |              |        |         |     |                           |            |              |
|                                       | Back         | Sav    | Close   |     | Print Next                |            |              |

The admin should do this for each and every product. The Server reminds the user to set this GL Account if there are charges.

#### Configure LPF for Mobile Banking – Loan Due Reminders

The Mobile Banking Server will send reminder messages before due dates based on the number of days set on this screen. This screen is accessed from "System/Configuration/Loan Product Settings".

| Loan Product:    | Agricultur                                               | re 💌                                            |                                        |               |                 |            |              |
|------------------|----------------------------------------------------------|-------------------------------------------------|----------------------------------------|---------------|-----------------|------------|--------------|
| General Settings | Individual Loan                                          | Group Loan                                      | Fees                                   | Guarantee     | Penalties       | Contracts  | VAT Settings |
| GL Accounts 1    | /2 GL                                                    | Accounts 2/2                                    |                                        | SMS Remind    | ers             | Loan Appro | oval Stages  |
| Send SMS         | Please resta                                             | t the SMS Ser<br>day(s) before<br>day(s) before | ver/Servic<br>e due date<br>e due date | e for changes | to take effect. |            |              |
| Messages         | Dear Cu                                                  | ustomer, Your lo                                | an is due                              | in 10 days    |                 |            |              |
| Message 2        | Dear Cu                                                  | ustomer, Your Ic                                | oan is due                             | in 5 days     |                 |            |              |
| Message 3        | Dear Cu                                                  | ustomer, Your lo                                | an is due                              | in 2 days     |                 |            |              |
| For groups, sen  | d message only to:                                       |                                                 |                                        |               |                 |            |              |
|                  | <ul> <li>Chair</li> <li>Board</li> <li>All Me</li> </ul> | Person<br>I Members<br>embers                   |                                        |               |                 |            |              |
|                  |                                                          |                                                 |                                        |               |                 |            |              |

The admin should do this for each and every product. If due reminder messages are not working, probably SMS reminders have not been setup for that product.

#### Configure LPF for Mobile Banking – Mobile Banking Clients

Clients are subscribed for Mobile Banking Services from Clients/Mobile Banking Clients.

| pf Loan Performer Version 8.13 Lice                                                                                                    | nsed to  | Coopec Kal | undu-Corporate | . Ci   | urrent us | er: Perfor | mer  |
|----------------------------------------------------------------------------------------------------|----------|------------|----------------|--------|-----------|------------|------|
| Clients Shares Savings Loans                                                                                                    | Cash     | Accounts   | Support Files  | Edit   | Tools     | System     | Help |
| 🔒 Individual Clients                                                                                                    |          | CTRL+I     | 1              |        |           |            |      |
| 💏 Groups                                                                                                    |          | CTRL+G     |                |        |           |            |      |
| 🧱 Businesses                                                                                                    |          | CTRL+B     |                |        |           |            |      |
| here a client registration fees                                                                                                    |          |            |                |        |           |            |      |
| hodify client registration fees                                                                                                    |          |            |                |        |           |            |      |
| 🎼 Import Client Data                                                                                                    |          |            |                |        |           |            |      |
| Export Group Members To Excel                                                                                                    |          |            |                |        |           |            |      |
| 📑 Import Poverty Assessment data                                                                                                    |          |            |                |        |           |            |      |
| http://www.comment.com/comment/comment | ip to ar | nother     |                |        |           |            |      |
| 🚮 Loan Guarantors                                                                                                    |          |            |                |        |           | _          |      |
| 🚆 Mobile Banking Clients                                                                                                    |          | ۱. E       | 🚆 SMS AND W    | eb Cli | ents      |            |      |
| Black-Listed Clients                                                                                                    |          |            | 🚆 Mobile Mon   | ey Cli | ents      |            |      |
| Retrieve by <u>N</u> ame/ID Number/Re                                                                                                    | ference  | ⊧No.       |                |        |           | _          |      |
| 👫 Report on Clients                                                                                                    |          |            |                |        |           |            |      |
| Report on Black-Listed Clients                                                                                                    |          |            |                |        |           |            |      |
| Report on Transfered Group Men                                                                                                    | nbers    |            |                |        |           |            |      |
| Report on clients documents                                                                                                    |          |            |                |        |           |            |      |
| Report on Exit Reasons                                                                                                    |          |            |                |        |           |            |      |
| Poverty Assessment Report                                                                                                    |          |            |                |        |           |            |      |
| 🚆 Mobile Banking Clients Report                                                                                                    |          |            |                |        |           |            |      |

#### Configure LPF for Mobile Banking – Mobile Banking Clients

Clicking on "SMS and Web Clients" loads the screen which allows you to select/or enter the client's client code before coming to the screen below. To subscribe a client for a service, activate the checkbox. Click the Add, Update or Remove button to activate the Save button. The last one commits the changes.

|                                                  | Setup                            | Send Messages                                                                                                    | For MFI                                                |
|--------------------------------------------------|----------------------------------|----------------------------------------------------------------------------------------------------|--------------------------------------------------------|
| Client Code:<br>Name:<br>+256782654149<br>Add Up | KL/I/000004<br>Yorgo, Musenga    | <ul> <li>Send General messages?</li> <li>Allow checking of Savings Balances</li> <li>Send message after savings deposit/withdrawal?</li> <li>Send Message after savings interest payment?</li> <li>Send Message after loan is disbursed?</li> <li>Send Message to guarantors after loan is disbursed?</li> <li>Allow Checking of Loan Arrears</li> </ul> | do not o<br>the "Aco<br>to Charg<br>"Transa<br>Product |
| Phone<br>Password<br>Language                    | +256782654149<br>xxxx<br>English | <ul> <li>Send message when Savings are transferred?</li> <li>Allow checking of Loan Balances.</li> <li>Allow Inter-mfi transactions</li> <li>Allow bill payments</li> <li>Allow Checking of Time Deposits</li> </ul>                                                                                                    | In this c<br>services<br>availabl                      |
| Sms Connectio                                    | n 💽 Push LPF Mobile              | <ul> <li>Allow Mobile Savings Transfer</li> <li>Send Repayment Due reminder message?</li> <li>Allow mobile Loan repayments</li> <li>Account and Product to charge?</li> <li>KL/V000004          <ul> <li>Optional</li> <li>Transaction Account and Product</li> <li>Save</li> <li>Close</li> </ul> </li> </ul>                                           | clients.                                               |

For MFIs/SACCOs that do not do savings, let the "Account & Product to Charge", and "Transaction Account & Product" be optional.

In this case, there are services which won't be available for such clients.

#### Configure LPF for Mobile Banking – Push LPF Mobile

The "LPF Mobile" phone application can be pushed to a client's phone once the client's information has been saved. So Save the client's details, load the client's data again and then click on the "**Push LPF Mobile**" button.

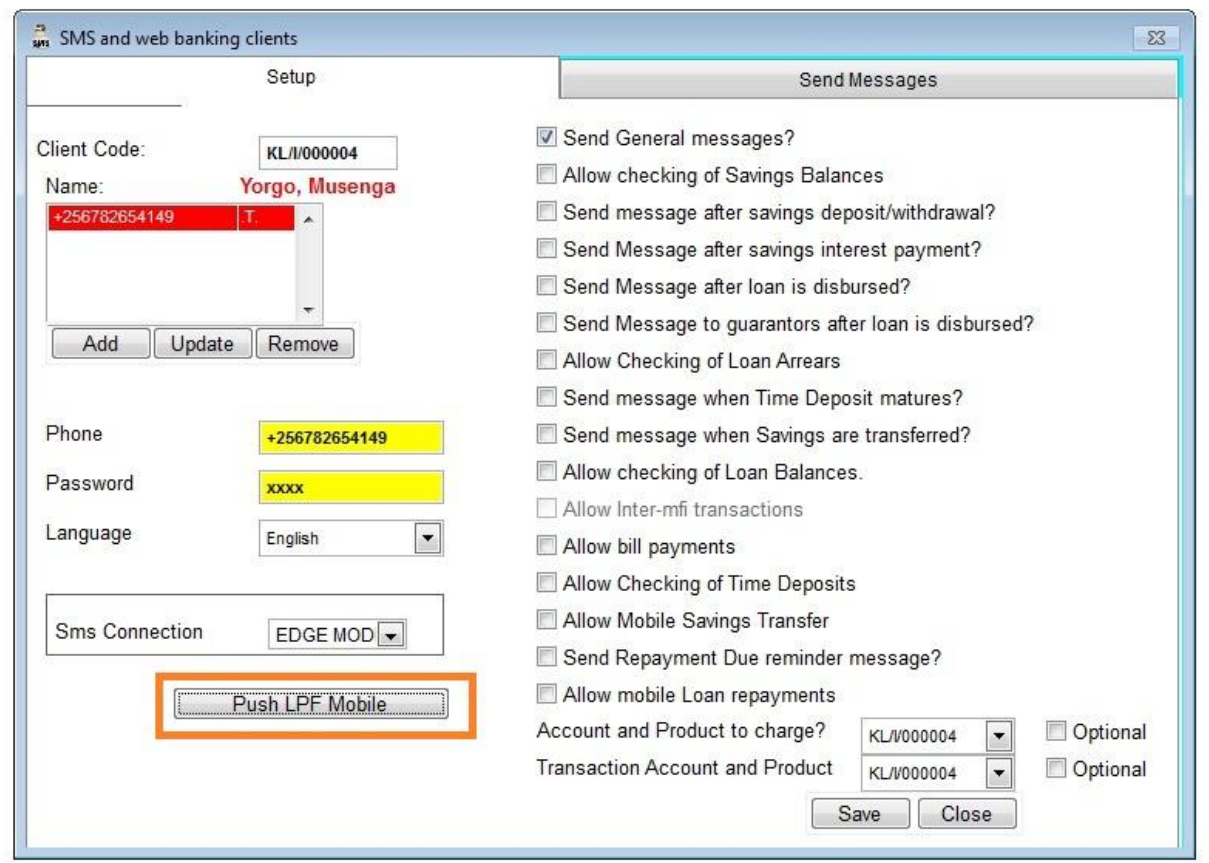

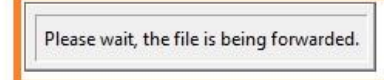

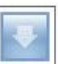

#### **Configure LPF for Mobile Banking** – Push LPF Mobile

The file has been forwarded.

If your handset does not enable WAP Push messages, the file will not be received. The SMS Server must be started to complete the transaction.

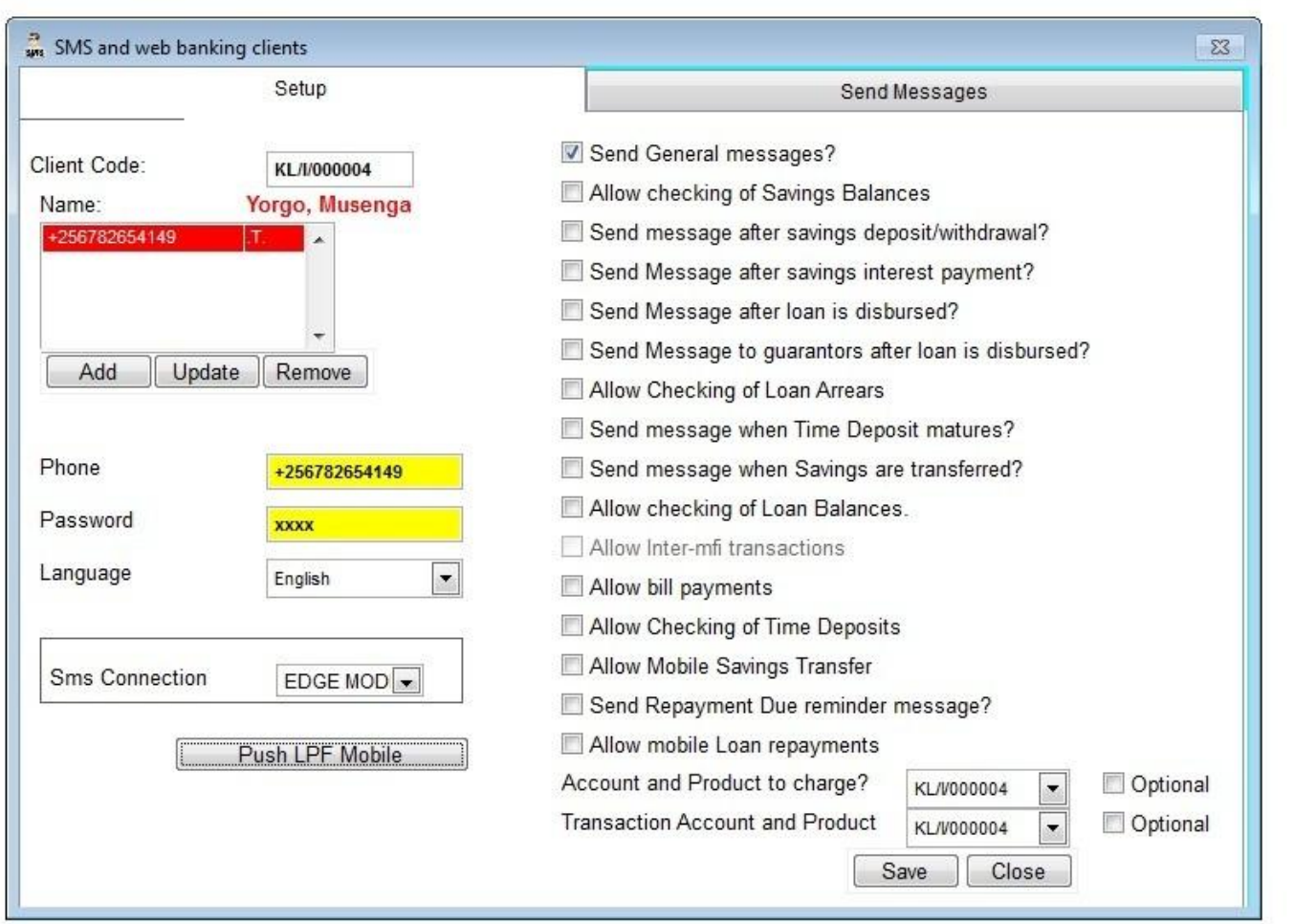

If the Push message is forwarded, the message above will be displayed.

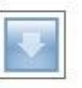

#### Configure LPF for Mobile Banking – Push LPF Mobile

To complete the push process, the Mobile Banking Server must be started. Normally, if the server is not started, LPF will prompt the user to start the server.

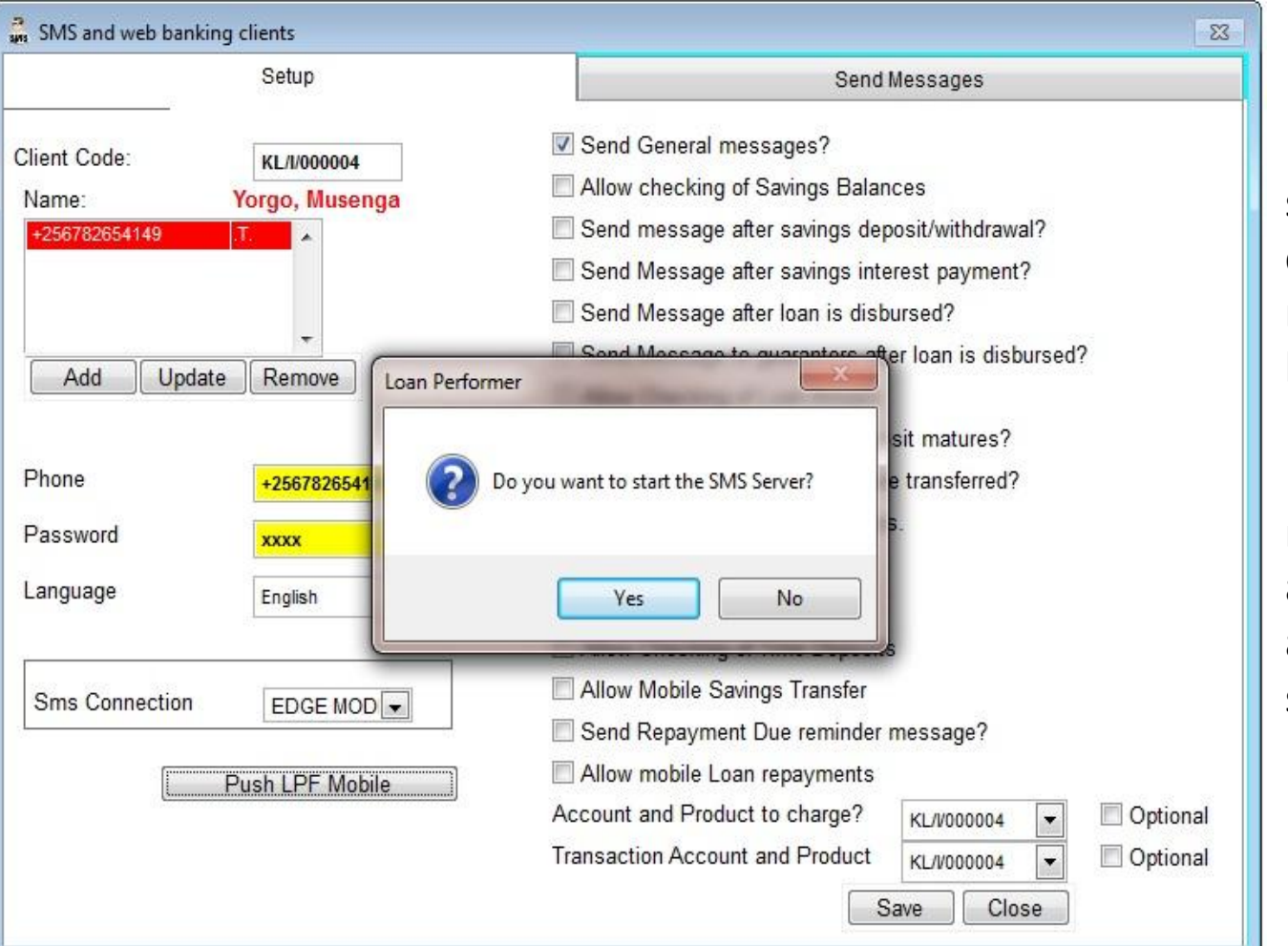

If the server is not started and if there are charges set for push messages, they will not be posted immediately.

In such cases, the push message will be sent and charges processed as soon as the server is started.

#### <u>Configure LPF for Mobile Banking –</u>

#### **SMS and Web Clients Report**

| SMS and Web Clients Repor                                                                                                    | t 🛛 🔀                                                                                                    |
|----------------------------------------------------------------------------------------------------|----------------------------------------------------------------------------------------------------|
| Product: Service:                                                                                                    | or: Check for all or: Check for all or: Check for all                                                                        |
| <ul> <li>Individual Savings Only</li> <li>Group Savings Only</li> <li>Business Savings Only</li> <li>All Savings Accounts</li> </ul>                                                                                    |                                                                                                    |
| <ul> <li>View</li> <li>Print</li> <li>Report in PDF File Format</li> <li>Report in XLS File Format</li> <li>Report in DBF File Format</li> <li>Report in HTML File Format</li> <li>Report in XML File Format</li> </ul> | <ul> <li>Detail</li> <li>Summary</li> <li>All Pages</li> <li>Pages</li> <li>1 to: 9999</li> <li>Ok</li> <li>Close</li> </ul> |

This report displays clients who have been subscribed for Mobile Banking Services.

#### <u>Configure LPF for Mobile Banking –</u>

#### **SMS and Web Clients Report**

#### Sample Report

| Clients Shares Sa      | vings Loans Cash Accou         | Ints Support Files Edit Tool | s System Help |                            |     |                       |              |
|------------------------|--------------------------------|------------------------------|---------------|----------------------------|-----|-----------------------|--------------|
| Print Preview          |                                |                              |               |                            |     |                       |              |
|                        | 🕨 🕅 100% 💽 👫                   | 8                            |               |                            |     |                       |              |
| Printed on: 11/12/2012 |                                |                              |               |                            |     |                       |              |
|                        | Printed by: Performer          |                              |               |                            |     |                       |              |
| All                    | All SMS and Web Clients Report |                              |               |                            |     |                       |              |
| Sa                     | vings Product : All Produ      | ıcts                         |               |                            |     |                       | ]            |
| Client Code            | KL/1/000004                    | Phone +256                   | 782654149     | Loan Disbursement          | .F. | Time Deposit Maturity | .F.          |
| Name                   | Musenga Yorgo                  | General Messages             | .T.           | Disbursement to Guarantors | .F. | Savings Transfer      | . <b>F</b> . |
| Trans Acc              | KL/1/000004                    | Savings Balance              | .F.           | Bill Payment               | .F. | Loan Balance          | .F.          |
| Trans Prod             | S000                           | Savings Withdrawal/Der       | posit .F.     | Loan Arrears               | .F. | Inter-Mfi Transfers   | .F.          |
| Member ID              |                                | Interest Payment             | .F.           | Check Time Deposits        | .F. | Repay Due             | .F.          |
|                        |                                | 242-1642 (12) (2) (22) (3)   |               | -                          |     |                       |              |

#### Configure LPF for Mobile Banking – Guarantor's Phone No

If messages have to be sent to guarantors after a disbursement, the phone number of the guarantor must be set. It should appear in the international format.

| 🔝 Loan Guarantors                                                                                         |                            |                                            | 8                  |
|----------------------------------------------------------------------------------------------------|----------------------------|--------------------------------------------|--------------------|
| Branch: KL 💌                                                                                              |                            |                                            |                    |
| First Name: Middle Name: Surname:                                                                         | Title:<br>Gender:<br>Guara | Dr 💌<br>Female 💌<br>Intor is also a client | Retrieve           |
| Registration Date:                                                                                        | :: - Member of Group:      | •                                          | Save Delete Cancel |
| Identification                                                                                            | Address                    | Personal Data                              | Other Details      |
| Mail Address:<br>City (mail):<br>Physical Address:<br>Area Name/Code:<br>Distance to the branch:<br>Tel.: | INCONNUE                   | 00000000000 Choose                         |                    |

No message will be delivered to a guarantor whose phone number has not been saved in the international format.

To edit a guarantor's information, Click on the Clients' menu and then click on Guarantors.

#### **Configure LPF for Mobile Banking** – Send Messages

To send messages customized for clients based on Mobile Banking services, on the SMS and Web Clients window, select the second tab. From the Message Type drop down, select the type of Service. All clients subscribed for that service will be loaded on the grid.

| S                                                           | etup    |         |       |                       | Send Messages                                           |  |
|-------------------------------------------------------------|---------|---------|-------|-----------------------|---------------------------------------------------------|--|
| Subscription Based Message     Message     Non-Subscription |         | je Type | S     | end General messages? |                                                         |  |
|                                                             |         |         |       |                       | ou are invited for the end of year general A<br>neeting |  |
|                                                             |         |         | 🔲 Che | eck/                  | /Uncheck all                                            |  |
| Name                                                        |         | Phone   | Send  |                       |                                                         |  |
| ′orgo Musenga                                               | +256782 | 2654149 | V     |                       |                                                         |  |
|                                                             |         |         |       |                       |                                                         |  |
|                                                             |         |         |       |                       |                                                         |  |
|                                                             |         |         |       |                       |                                                         |  |
|                                                             |         |         |       | _                     |                                                         |  |
|                                                             |         |         | -     | _                     |                                                         |  |
|                                                             |         |         | -     | _                     |                                                         |  |
|                                                             |         |         |       | -1                    | •                                                       |  |
| ٠                                                           |         |         |       | Þ.                    | Sms Connection EDGE MOD -                               |  |
|                                                             |         |         |       |                       |                                                         |  |
|                                                             |         |         |       |                       |                                                         |  |
|                                                             |         |         |       |                       | Send Messages                                           |  |
|                                                             |         |         |       |                       |                                                         |  |
|                                                             |         |         |       |                       |                                                         |  |
|                                                             |         |         |       |                       |                                                         |  |
|                                                             |         |         |       |                       |                                                         |  |
|                                                             |         |         |       |                       |                                                         |  |

 Check all clients who will receive this message.

 Type the message and select the SMS Connection i.e. Modem or HTTP.

3. Click the "**Send Message**" button to send the message to the queue.

#### **Configure LPF for Mobile Banking** – Send Messages

#### LPF will prompt the user to start the server if it is not started yet.

| SMS and web banking client                                               | 5       |                |             |               |                                  | 3 |
|--------------------------------------------------------------------------|---------|----------------|-------------|---------------|----------------------------------|---|
| Se                                                                       | tup     |                |             | Send Messages |                                  |   |
| <ul> <li>Subscription Based Message</li> <li>Non-Subscription</li> </ul> |         | Message Type   |             | 9             |                                  |   |
|                                                                          |         | Ī              | Chec        | k/Un          | check all                        |   |
| Name                                                                     | Pho     | ne             | Send        |               |                                  |   |
|                                                                          | Message | put on the wai | iting list. | Do y          | ou want to start the SMS Server? |   |
|                                                                          |         |                |             |               | Send Messages                    |   |

#### **Configure LPF for Mobile Banking –** Mobile Money Clients

To subscribe clients for the MCash services click on Clients/Mobile Banking Clients/Mobile Money Clients. This menu is password protected.

| oan Perfo | rmer - N  | /lobile Ivio | ney Clie | ents  |   |
|-----------|-----------|--------------|----------|-------|---|
| Pass      | vord to a | access thi   | s menu   |       |   |
|           |           | ОК           |          | ancel | 1 |

#### **Configure LPF for Mobile Banking –** Mobile Money Clients

To subscribe a client for a service, activate the appropriate checkboxes. Click the Add, Update or Remove button to activate the Save button. Click the Save button to commit the changes.

| Mobile Money Clients Client Code: KL/I/000004 Name: Yorgo, Musenga | <ul> <li>☑ Allow Disbursement to Mobile Money</li> <li>☑ Allow Savings Deposit</li> </ul>                     | For SACCOs which do<br>not do savings, the<br>"Transaction Account &<br>Product" is optional. |
|--------------------------------------------------------------------|----------------------------------------------------------------------------------------------------|-----------------------------------------------------------------------------------------------|
| +256782654149<br>T<br>Add Update Remove                            | <ul> <li>Allow Loan Repayment</li> <li>Allow Transfer to Mobile Money</li> <li>Suspend this client</li> </ul> | In this case, there are<br>services which won't be<br>available for such<br>clients.          |
| +256782654149                                                      | Transaction Account and Product KL/V000004                                                                    |                                                                                               |
|                                                                    | Save Close                                                                                                    |                                                                                               |

#### Mobile Banking Services - Using MCash

- 1. Mobile Money Top-Up
- 2. Savings Deposit
- 3. Loan Disbursement
- 4. Loan Repayment

| Date      | 11/12/2012 11:24:36 -       |
|-----------|-----------------------------|
| Amount    | 0.00                        |
| Voucher   |                             |
|           | V Top-up                    |
|           | Withdrawal                  |
| Cash Acco | unt (Only USD) Caisse compt |
|           |                             |
|           | Ok Close                    |

The Loan Performer Mobile Banking Application sits on the mobile phone of the client. Version 8.13 has been modified to include a menu for MCash Money. The Application communicates to the Mobile Banking Server (MBS) of Loan Performer.

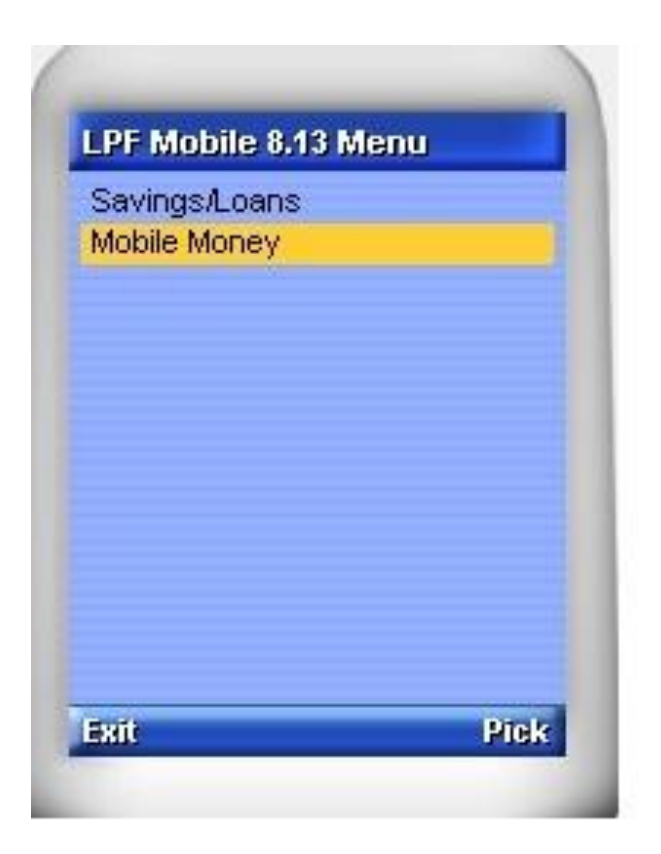

Using the Mobile Application, the client sends a request to the MBS. The MBS validates the client before forwarding the transaction to the MCash Server. If the MCash server confirms, the MBS completes the transaction. If not a response from the MCash Server is forwarded to the client.

MCash Money menus on the Loan Performer Mobile Banking Application.

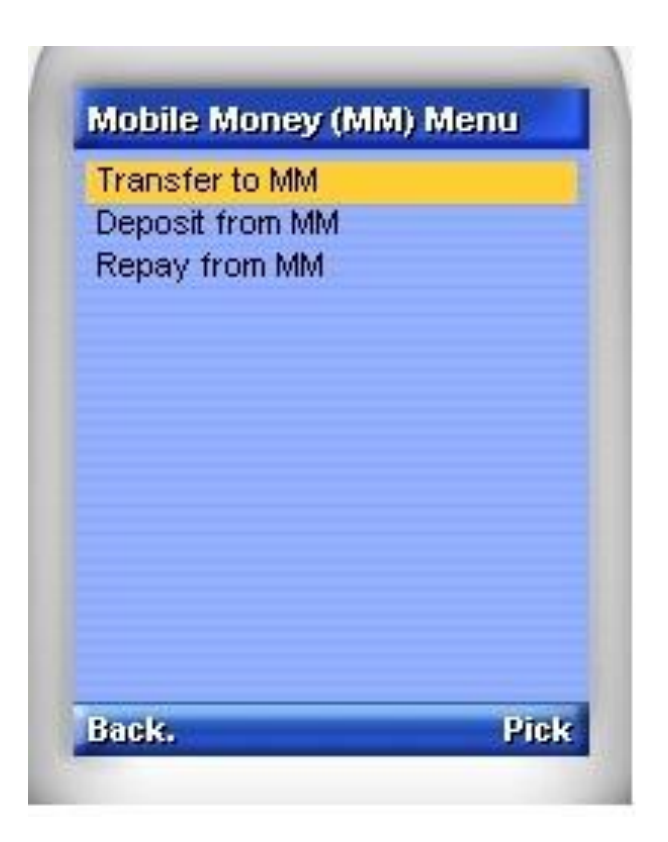

Transfer of funds from a client's savings account with the MFI/Sacco to his/her mobile money account with MCash.

| Amount:          |        |
|------------------|--------|
| 45000            |        |
| Bank Contact No: |        |
| 079 297 4050     |        |
| Pin Code:        |        |
| *****            |        |
| 5                | Qwerty |
|                  |        |
|                  |        |

Transfer of funds from a client's Mobile Money account with MCash to his/her Loan Performer savings account with the MFI/Sacco.

| Amount:          |        |
|------------------|--------|
| 89000            |        |
| Bank Contact No: |        |
| 079 297 4050     |        |
| Pin Code:        |        |
| *****            |        |
|                  | Qwerty |
|                  |        |
|                  |        |
| Back             | Menu   |

**Note:** A pin verification message/call is sent to the client by the MCash Server before the transaction is completed.

Transfer of funds from a client's MCash account for repayment of a loan.

| Amount:          |          |
|------------------|----------|
| 65000            |          |
| Loan No:         |          |
| Db00556          |          |
| Bank Contact No: |          |
| 079 297 4050     |          |
| Pin Code:        |          |
| *****            | some vin |
| -                | Qwerty   |
| Back             | Menu     |

**Note:** A pin verification message/call is sent to the client by the MCash Server before the transaction is completed.

It is now possible to disburse a loan from Loan Performer to the client's MCash account. An option ("Disburse to Mobile Money") has been added to the disbursement screen

| 🛃 Disburse Loan: KL/004037 Client Nam       | e - Yorgo, Musenga | 83                                                      |
|---------------------------------------------|--------------------|---------------------------------------------------------|
| Loan Amount to Disburse:                    | 536,200.00         | USD                                                     |
| Disbursement Date:                          | 28/11/2012 10:3    |                                                         |
| Last Voucher:                               | 0000294094         |                                                         |
| Stationery Fee:                             | 0.00               |                                                         |
| Loan Commission:                            | 0.00               |                                                         |
| Development Fee:                            | 0.00               |                                                         |
| <b>D</b> . <b>I</b> . <b>I</b> . <b>I</b> . |                    |                                                         |
| Balance Disbursed:                          | 536,200.00         |                                                         |
| Loan Cycle:                                 | 2                  |                                                         |
| Number of jobs expected:                    | 0 Loan Perfe       | vmer                                                    |
| Fingerprint Verification                    |                    | 1999 B.                                                 |
| Cash                                        | U 🔿                | The Mobile Money Server returned the following message: |
| Cheque                                      |                    | Agent Deposit Amount is out of limits                   |
| Transfer to Clients Bank A/C                |                    |                                                         |
| C Savings Transfer                          |                    | OK                                                      |
| Disbursement to supplier                    |                    |                                                         |
| Disburse to Mobile Money                    |                    |                                                         |
| V Print Receipt                             | Simulation Sa      | ve Close                                                |
| Print Loan Contract                         |                    |                                                         |

Loan Performer contacts the MCash server after the user clicks on the Save button.

A successful transaction ends with confirmation messages from MCash and Loan Performer to the client's phone.

Besides the Mobile Money menus, LPF Mobile provides the menus below:

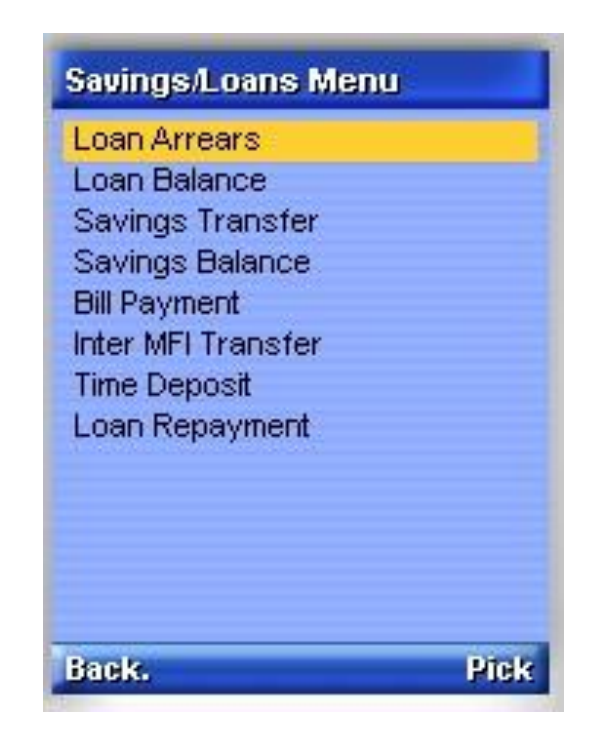

Clicking on any of the menus, loads a screen which allows the user to enter details such as loan number, savings account, product, etc as seen on the next slide.

#### Mobile Banking Services – Savings Balance

To check for savings balance, the client provides his/her pin code and the Bank contact telephone number. The bank contact number is the one loaded in the modem.

| Savings Balance  |       |
|------------------|-------|
| Bank Contact No: |       |
|                  |       |
| Pin Code:        | [123] |
|                  |       |
|                  |       |
|                  |       |
|                  |       |
|                  |       |
| 2                |       |
| Back             | Menu  |

When the client selects the finish command, LPF mobile validates the details and then sends an SMS.

If the details are invalid or some have not been provided, the client is asked to correct or enter more details.

#### **SMS Reports** – SMS Reports

Edit Tools System Help

Calendar/Diary CTRL+Y Calculator CTRL+U Cheque Clearing CTRL+E Report on Cheques Change Cheque Number Print cheques Purge Restore Data E Import Branch Data Archiving Reindex Data Files Configuration Audit Trail Report User Log Report Receipt Log Configuration Log Modified Transactions Log SMS Reports Set Targets View Targets Login/Logout Change Password E Reminder Notes E Set Hot Key(s) E Registration Quit CTRL+Q

Messages sent from the client are received on the modem of the Mobile Banking Server.

The server processes these messages and then provides feedback to the client.

A report that displays Received, Unsent, Sent and Error messages is available at System/SMS Reports.

#### **SMS Reports** – Received Messages

The Received Messages report shows all received messages and those that are still in the queue waiting to be processed by the Mobile Banking Server.

| SMS                                                  | Reports                                          |            |                             |       |                         | ĺ              | ×        |
|------------------------------------------------------|--------------------------------------------------|------------|-----------------------------|-------|-------------------------|----------------|----------|
| Re                                                   | ceived Messages                                  |            | Unsent Messages             |       | Sent Messages           | Error Messages |          |
| Mes                                                  | sagen( Recdate                                   | _          | Cellphone                   |       | Messag                  | e              |          |
| •                                                    | 3 08/12/2012 17:                                 | 10:14      | +256782654149               | TO    | MOB 160 049048048050    |                |          |
|                                                      | 4 08/12/2012 17:                                 | 08:57      | +256782654149               | RFF   | ROMMOB KL004037 200 049 | 048048050      |          |
|                                                      | 2 08/12/2012 16:                                 | 54:52      | +256782654149               | DFF   | ROMMOB 1200 0490480480  | 50             |          |
|                                                      | 1 08/12/2012 16:                                 | 05:25      | +256782654149               | DFF   | ROMMOB 500 04904804805  | 0              |          |
|                                                      |                                                  |            |                             |       |                         |                |          |
|                                                      |                                                  |            |                             |       |                         |                | _        |
| 3 <u></u>                                            |                                                  |            |                             | -     |                         |                | <u> </u> |
| 19                                                   |                                                  | 5          | 4                           | -     |                         |                |          |
|                                                      |                                                  |            |                             | _     |                         |                |          |
| Enter d                                              | lates                                            | 07/07      | 7/2003 🗸 and: 1             | 1/12/ | 2012 - Refresh          | Start Server   |          |
| <ul> <li>Viev</li> <li>Print</li> <li>Pen</li> </ul> | W<br>t                                           | 0 I<br>0 I | Detail<br>Summary           |       |                         |                |          |
| C Rep                                                | ort in XLS File Format<br>ort in DBF File Format |            | All Pages<br>Pages 1 to: 99 | 99    |                         |                |          |
| © Rep                                                | ort in XML File Format                           |            |                             |       |                         | ОК             |          |

The feedback message is put in the unsent messages queue after the server has processed the received message.

This queue also contains any other message waiting to be sent.

#### **SMS Reports**— Unsent Messages

The Unsent Messages report contains messages waiting to be sent to the client. The Mobile Banking server uses the modem or Http connection (which ever is set default SMS Connection) to send messages.

| Received Messages                                                                                                    |          | Unsent Messages             | Sent Messages                      | Error Messages    |
|----------------------------------------------------------------------------------------------------|----------|-----------------------------|------------------------------------|-------------------|
| Messagen( Post                                                                                                    | date     | Cellphone                   | Messag                             | e                 |
| 8 11/12/2012                                                                                                    | 11:20:10 | +256782654149               | You are invited for the end of yea | r general meeting |
|                                                                                                    |          |                             |                                    |                   |
| <ul> <li>✓</li> <li>✓</li> </ul>                                                                                     |          | and:                        |                                    |                   |
| ) View                                                                                                    | 0//0     | Detail                      | Refresh                            | Start Server      |
| ) Report in PDF File Forma<br>) Report in XLS File Forma<br>) Report in DBF File Forma<br>) Report in DBF File Forma | t O      | All Pages<br>Pages 1 to: 99 | 99                                 |                   |
| Report in XML File Forms                                                                                             | t        |                             | [r                                 |                   |

If a modem does not have enough credit and it has been set as the default SMS Connection, messages will remain in the unsent queue until the modem is loaded.

A sent message appears in the Sent Messages report.

#### **SMS Reports** – Sent Messages

Messages appear in the Sent Messages report only if they have been sent. When the telephone network is slow, messages may take a while to reach the receivers.

|                                             | I Messages                       | Unsent Messages                      | Sent Messages                                           | Error Messages            |  |
|---------------------------------------------|----------------------------------|--------------------------------------|---------------------------------------------------------|---------------------------|--|
| Messagen                                    | C Sentdate                       | Cellphone                            | Messag                                                  | e                         |  |
| 7                                           | 08/12/2012 17:18:0               | 3 +256782654149                      | A Repayment of 200 was made                             | for loan number KL/0040   |  |
| 5                                           | 08/12/2012 17:13:3               | 7 +256782654149                      | Account KL/I/000004 (S000) was                          | s credited with 1200 from |  |
| 6                                           | 08/12/2012 17:13:3               | 7 +256782654149                      | 160 was successfully Transferre                         | ed to your Mobile Money A |  |
| 4                                           | 08/12/2012 16:50:1               | 2 +256782654149                      | Account KL/I/000004 (S000) was credited with 500 from I |                           |  |
| 3                                           | 08/12/2012 16:31:3               | 3 +256782654149                      | Account KL/I/000004 (S000) was credited with 500 from I |                           |  |
| 2                                           | 08/12/2012 16:05:0               | +256782654149                        | The Mobile Money Server returned the following message  |                           |  |
| 1                                           | 08/12/2012 16:01:5               | 7 +256782654149                      | Your Pin Code is *********                              | 6778 SB3                  |  |
|                                             |                                  |                                      |                                                         |                           |  |
|                                             |                                  |                                      |                                                         |                           |  |
| tor datas                                   |                                  | 22/0000                              |                                                         |                           |  |
| ter dates                                   | 07/                              | 07/2003 - and                        | Refresh                                                 | Start Server              |  |
| ter dates                                   | 07/                              | 07/2003 🚬 and.                       | Refresh                                                 | Start Server              |  |
| ter dates                                   | 07/                              | 07/2003 and.                         | Refresh                                                 | Start Server              |  |
| View<br>Print                               | 07/                              | ) Detail                             | Refresh                                                 | Start Server              |  |
| View<br>Print<br>Report in P                | 07/<br>DF File Format            | ) Detail<br>Summary                  | Refresh                                                 | Start Server              |  |
| View<br>Print<br>Report in P<br>Report in X | DF File Format<br>LS File Format | ) Detail<br>) Summary<br>) All Pages | Refresh                                                 | Start Server              |  |

#### **SMS Reports** – Error Messages

The "Error Messages" report displays errors which occur when the server is processing transactions.

| Receive                                                                                                | d Messages                                            |         | Unsent M                                | essages      | Sent Messages            | Error Messages                                     |                    |                                                                                                    |
|----------------------------------------------------------------------------------------------------|-------------------------------------------------------|---------|-----------------------------------------|--------------|--------------------------|----------------------------------------------------|--------------------|----------------------------------------------------------------------------------------------------|
| Logno                                                                                                  | Tday                                                  | Sending | Messagen                                | (            | Errmessage               |                                                    |                    |                                                                                                    |
| •                                                                                                    | 08/12/2012                                            | F       | 0                                       | Wrong messag | ie. This message was dro | pped: get a calling tune f                         |                    |                                                                                                    |
|                                                                                                    |                                                       |         |                                         |              |                          | Wrong message. This me<br>tune from Orange this Ch | ssage v<br>iristma | vas dropped: get a calling<br>s seas                                                                                                    |
| I                                                                                                    |                                                       | 07/0    | 7/2003 🗸                                | and: 11/12/2 | 012 🔽 <u>Refresh</u>     | Start Server                                       | •                  | Other messages<br>which appear in<br>this report include<br>adverts received o<br>the modem from<br>the network servi<br>provider. Such |
| <ul> <li>View</li> <li>Print</li> <li>Report in I</li> <li>Report in I</li> <li>Report in I</li> </ul> | PDF File Format<br>(LS File Format<br>)BF File Format | 0       | Detail<br>Summary<br>All Pages<br>Pages | 1 to: 9999   |                          |                                                    |                    | invalid messages<br>are dropped but<br>logged in this                                                                                   |

#### **Starting the Server**

The Mobile Banking Server can be started in three major ways:

- 1. Click on the "Start Server" button on the "SMS Reports" form.
- 2. Open the LPF working folder and double click on lpfsmsserver.exe

|                                    | Messages           | Unsent Messages       | Sent Messages             | Error Messages |
|------------------------------------|--------------------|-----------------------|---------------------------|----------------|
| Messagen                           | Recdate            | Cellphone             | Messag                    | e              |
| 3                                  | 08/12/2012 17:10:1 | 4 +256782654149       | TOMOB 160 049048048050    |                |
| 4                                  | 08/12/2012 17:08:5 | 7 +256782654149       | RFROMMOB KL004037 200 049 | 048048050      |
| 2                                  | 08/12/2012 16:54:5 | 2 +256782654149       | DFROMMOB 1200 0490480480  | 50             |
| 1                                  | 08/12/2012 16:05:2 | 5 +256782654149       | DFROMMOB 500 04904804805  | 0              |
|                                    |                    |                       |                           |                |
|                                    |                    |                       |                           |                |
|                                    |                    |                       | 8                         |                |
| •                                  | (11)               |                       |                           | F              |
| ter dates                          | 07/                | 07/2003 🗸 and: 1      | 1/12/2012 • Refresh       | Start Server   |
|                                    |                    | ) Detail<br>) Summary |                           |                |
| ) View<br>) Print<br>) Report in P | DF File Format     |                       |                           |                |

3. For every transaction which requires the Mobile **Banking Server** started, the user is prompted to start the server. This happens only when the server is not running. Please refer to the next slide for an example.

#### **Starting the Server**

The user is prompted to start the Mobile Banking Server after sending a message from the second tab of the LPF menu "System/Mobile Banking Clients/SMS and Web Clients".

If the user selects "No", the message will remain in the queue until the server is started.

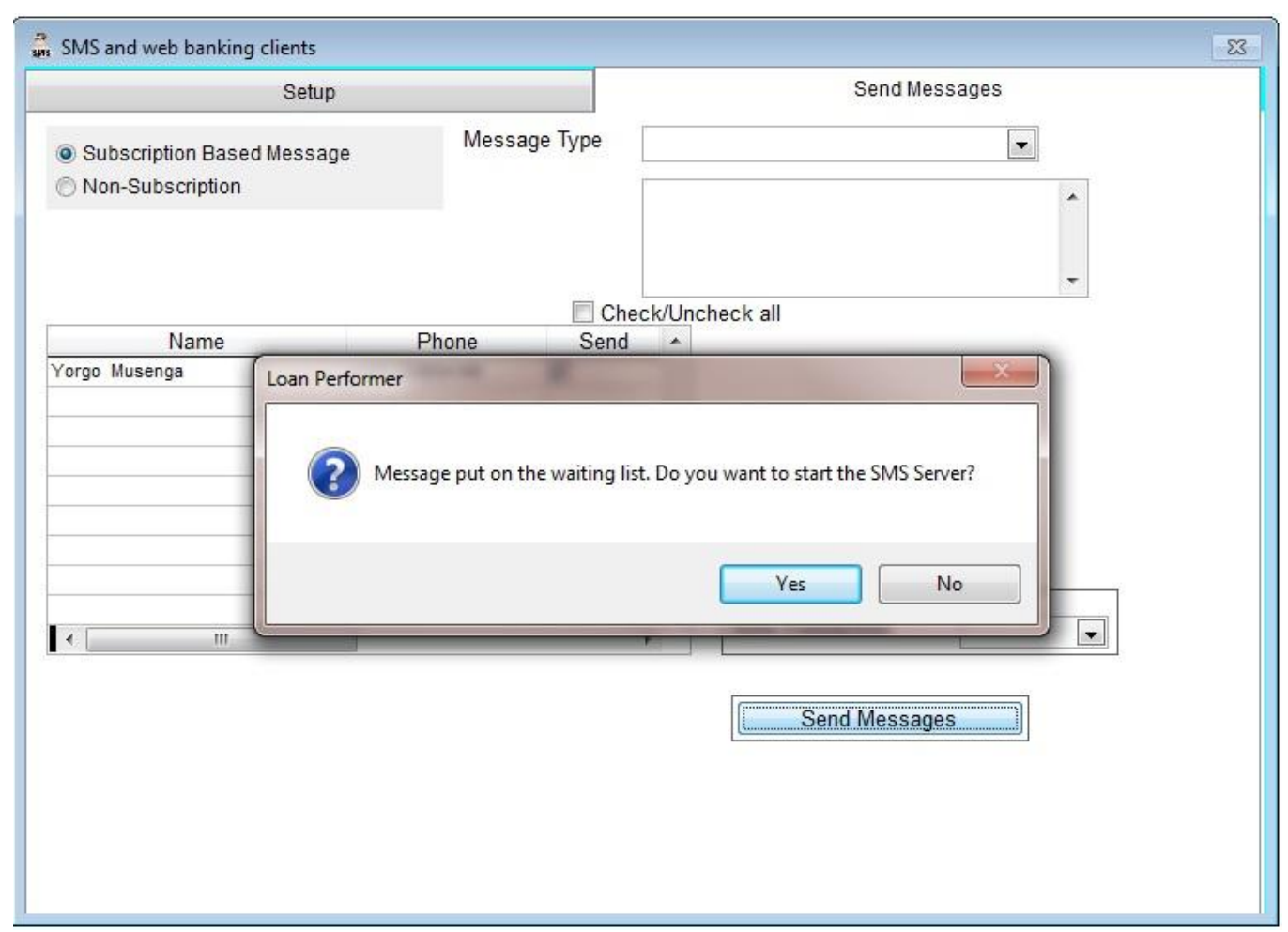

#### **Starting the Server**

When the Mobile Banking Server is successfully started, the following screen is displayed:

| PF Loan Performer SMS Server |                       |                                              | 1                                                                                                    |
|------------------------------|-----------------------|----------------------------------------------|----------------------------------------------------------------------------------------------------|
| File Edit Window Help        |                       |                                              |                                                                                                    |
| File Edit Window Help        | Proce                 | essing Loan Repay Due Reminders, please wait | The Server<br>displays its<br>activity in the<br>top right<br>corner.<br>When the user<br>clicks Exit, the<br>Server will not<br>stop until it has<br>finished<br>processing the<br>current<br>transaction. |
|                              |                       |                                              | The user has to                                                                                                    |
|                              |                       |                                              | wait.                                                                                                    |
| Gsmsetup                     | Record: 1/1 Exclusive | NUM 11:43:51                                 |                                                                                                    |

# **Other Transactions**

- Message after savings Deposit/Withdrawal
- Message after savings interest payment
- Message after disbursement
- Message to guarantors after disbursement
- Message after Time Deposit Matures
- Message after Savings are transferred

**Note:** If the Mobile Banking Server is not running, these messages will be queued and sent as soon as the Server is started. That means that messages will NOT be sent immediately after the transaction is done.

## **Troubleshooting Mobile Banking**

## <u>A message is sent from the phone but not</u> received by LPF (1/5).

The Mobile Telephone network is slow. In most cases the message will take longer to reach the modem in case the network is slow. Confirm that the message has reached by loading the "Received Messages" report

| Received | d Messages          | Unsent Messages | Sent Messages Error Messag         | ges |
|----------|---------------------|-----------------|------------------------------------|-----|
| Messager | Recdate             | Cellphone       | Message                            |     |
| 3        | 08/12/2012 17:10:14 | 4 +256782654149 | TOMOB 160 049048048050             |     |
| 4        | 08/12/2012 17:08:5  | 7 +256782654149 | RFROMMOB KL004037 200 049048048050 |     |
| 2        | 08/12/2012 16:54:5  | 2 +256782654149 | DFROMMOB 1200 049048048050         |     |
| 1        | 08/12/2012 16:05:2  | 5 +256782654149 | DFROMMOB 500 049048048050          |     |
|          |                     |                 |                                    |     |
|          |                     | 4<br>           |                                    |     |
|          |                     |                 |                                    |     |

# A message is sent from the phone but not received by LPF (2/5).

The modem does not support receiving of SMS. Test the modem at "System/Configuration/Mobile Banking Setup".

|                  | Modem Setup  | Mobile Money Setup |                |  |
|------------------|--------------|--------------------|----------------|--|
| Saved Modems     | 1 EDGE MODEM | +256792974050      | *              |  |
|                  |              |                    |                |  |
| Connected Modems | EDGE MODEM   | ▼ Test Sending     | Test Receiving |  |

# A message is sent from the phone but not received by LPF (3/5).

The Mobile Banking server might be still busy processing other transactions. The Server displays a message that the transaction being processed.

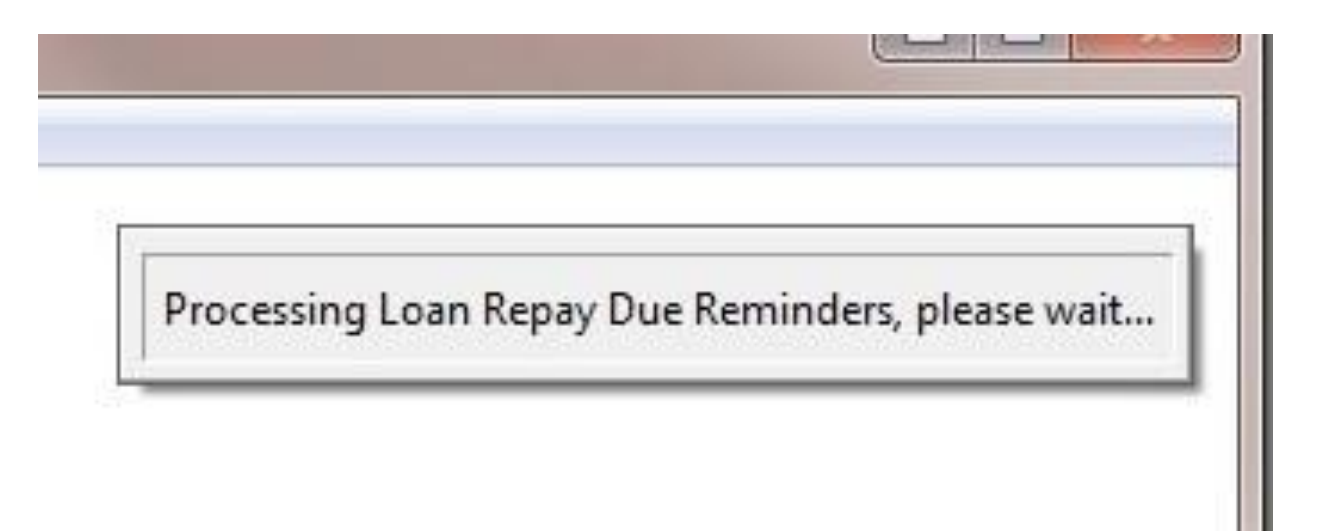

# A message is sent from the phone but not received by LPF (4/5).

Does the Sim Card of the Modem require a pin number? If a pin number is required and an invalid number has been entered at the time of registering the modem, LPF will not be able to open the modem.

| 1                  | Modem Setup   |                            | Mobile Money             | Setup          |
|--------------------|---------------|----------------------------|--------------------------|----------------|
| Saved Modems       | 1 EDGE MO     | DDEM                       | +256792974               | 4050 ×         |
| Connected Modems   | EDGE MODEM    |                            | Test Sending             | Test Receiving |
| Tel.:              | +256792974050 | Service Centre Tel Number: | +256792000012            | Swift Code     |
| <sup>D</sup> in no |               | Update the public Data     | abase for inter-MFI mot  | oile Transfer  |
| Confirm Pin        |               | 📝 Delete message from      | Sim Card after receiving | g?             |
| User profile       | Admin 💌       | Default SMS Line?          |                          |                |

## <u>A message is sent from the phone but not</u> <u>received by LPF (5/5).</u>

If the user enters a wrong Bank Contact Number, that message will not be received on the modem.

## Messages are not sent by the MFI/Sacco (1/7)

 Has the Mobile Banking server been started? Messages will not be processed if the Server is not running.

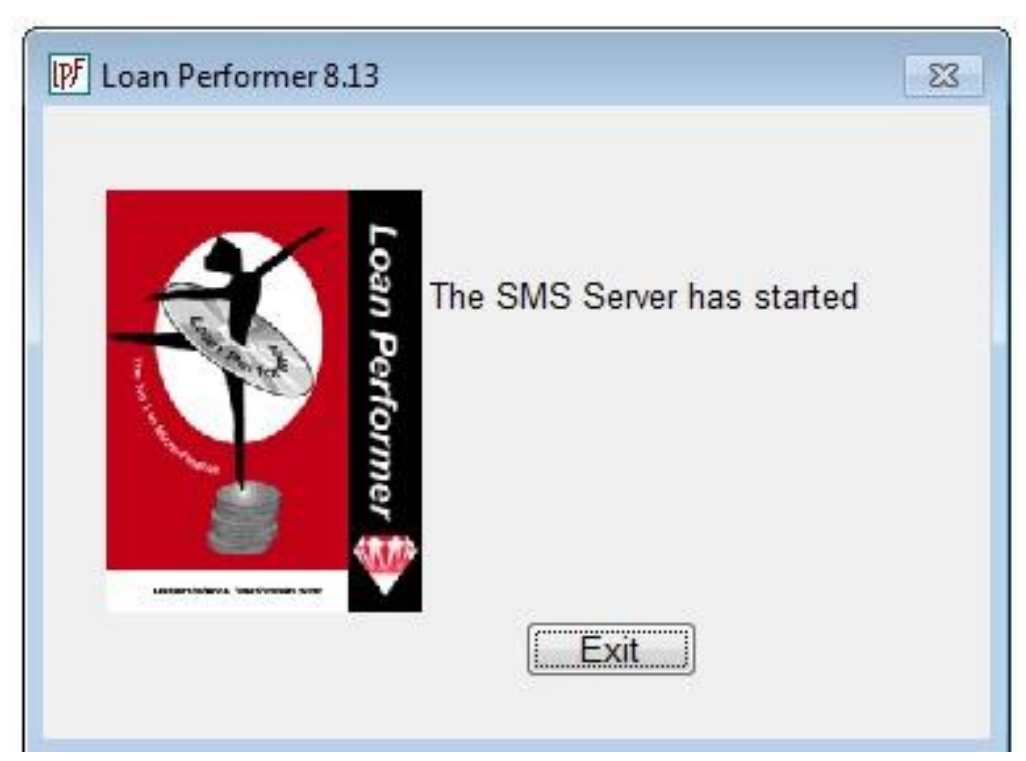

### Messages are not sent by the MFI/Sacco (2/7)

 Does the Modem have enough credit? The Mobile Banking Server informs the user when there is no credit. i.e. "The Modem has not responded, make sure there is enough credit".

 If http is set as the default SMS Line, an internet connection is required for messages to be sent. The Mobile Banking Server informs the user when the internet connection is lost.

#### Messages are not sent by the MFI/Sacco (3/7)

Does the Sim Card in the Modem require a pin number? If a pin number is required and an invalid number has been entered at the time of registering the modem, LPF will not be able to open the modem.

|                  | Modem Setup   | Mobile Money Setup                                       |
|------------------|---------------|----------------------------------------------------------|
| Saved Modems     | 1 EDGE M      | ODEM +256792974050                                       |
| Connected Modems | EDGE MODEM    | ✓ Test Sending Test Receiving                            |
| Tel.:            | +256792974050 | Service Centre Tel Number: +256792000012 Swift Code      |
| Pin no           |               | Update the public Database for inter-MFI mobile Transfer |
| Confirm Pin      |               | Delete message from Sim Card after receiving?            |
|                  | Adata         | Default SMS Line?                                        |

#### Messages are not sent by the MFI/Sacco (4/7)

#### Does the modem support sending of SMS. Test the modem System/Configuration/Mobile Banking Setup

|                  | Modem Setup  | Mobile Money Setup |                |  |
|------------------|--------------|--------------------|----------------|--|
| Saved Modems     | 1 EDGE MODEM | +256792974050      | <b>^</b>       |  |
|                  | 2            |                    | -              |  |
| Connected Modems | EDGE MODEM   | ▼ Test Sending     | Test Receiving |  |

#### Messages are not sent by the MFI/Sacco (5/7)

If a wrong telephone number is used at the time of subscribing a client for Mobile Banking Services, messages will always be sent to a wrong person.

| SMS and web bankir     | ng clients     | 83                                                                                |
|------------------------|----------------|-----------------------------------------------------------------------------------|
|                        | Setup          | Send Messages                                                                     |
| Client Code:           | KL/I/000004    | Send General messages?                                                            |
| Name:<br>+256782654149 | Yorgo, Musenga | Allow checking of Savings Balances Send message after savings deposit/withdrawal? |
|                        |                | Send Message after savings interest payment?                                      |
|                        |                | Send Message after loan is disbursed?                                             |
|                        |                | Send Message to guarantors after loan is disbursed?                               |
| Add Update Remove      |                | Allow Checking of Loan Arrears                                                    |
|                        |                | Send message when Time Deposit matures?                                           |
| Phone                  | +256782654149  | Send message when Savings are transferred?                                        |
| Password               |                | Allow checking of Loan Balances.                                                  |
| assinora               | ****           | Allow Inter-mfi transactions                                                      |
| Language               | English        | Allow bill payments                                                               |
|                        |                | Allow Checking of Time Deposits                                                   |
| Sms Connection         |                | Allow Mobile Savings Transfer                                                     |
| Push LPF Mobile        |                | Send Repayment Due reminder message?                                              |
|                        |                | Allow mobile Loan repayments                                                      |
|                        |                | Account and Product to charge? KL/V000004 💌 🖾 Optional                            |
|                        |                | Transaction Account and Product KL/V000004 🔽 🖸 Optional                           |
|                        |                | Save                                                                              |
|                        |                |                                                                                   |

#### Messages are not sent by the MFI/Sacco (6/7)

Is the client subscribed for this service at the SMS and Web/ Mobile money clients pages? If the client is not subscribed for the service, messages will not be sent to the queue. Therefore no message will be delivered to the client.

| 🙀 Disburse Loan: KL/004037 Client Name                       | - Yorgo, Musenga                                 |                                                      | 23 |
|--------------------------------------------------------------|--------------------------------------------------|------------------------------------------------------|----|
| Loan Amount to Disburse:                                     | 500.00                                           | USD                                                  |    |
| Disbursement Date:                                           | 11/12/2012 13:41 +                               |                                                      |    |
| Last Voucher:                                                | 0000294091                                       |                                                      |    |
| Stationery Fee:                                              | 0.00                                             |                                                      |    |
| Loan Commission:                                             | 0.00                                             |                                                      |    |
| Development Fee:                                             |                                                  | ×                                                    |    |
| Loan Cycle:<br>Number of jobs expec<br>Fingerprint '<br>Cash | d Message after Ioan is<br>d Message to guaranto | disbursed?<br>rs after Ioan is disbursed?<br>OK 0.00 |    |
| Transfer to Clients Bank A/C                                 | _                                                |                                                      |    |
| Savings Transfer                                             |                                                  |                                                      |    |
| Disbursement to supplier                                     |                                                  |                                                      |    |
| Disburse to Mobile Money                                     |                                                  |                                                      |    |
| Print Receipt     Si     Print Loan Contract                 | mulation Sa                                      | ve Close                                             |    |

## This applies to all services below:

| Send General messages?                              |
|-----------------------------------------------------|
| Allow checking of Savings Balances                  |
| Send message after savings deposit/withdrawal?      |
| Send Message after savings interest payment?        |
| Send Message after loan is disbursed?               |
| Send Message to guarantors after loan is disbursed? |
| Allow Checking of Loan Arrears                      |
| Send message when Time Deposit matures?             |
| Send message when Savings are transferred?          |
| Allow checking of Loan Balances.                    |
| Allow Inter-mfi transactions                        |
| Allow bill payments                                 |
| Allow Checking of Time Deposits                     |
| Allow Mobile Savings Transfer                       |
| Send Repayment Due reminder message?                |
| Allow mobile Loan repayments                        |
|                                                     |

## Messages are not sent by the MFI/Sacco (7/7)

Is the product the same as the one configured at the SMS and Web/ Mobile money clients page? If the product configured is different, messages will not be sent to the queue. Therefore no message will be delivered to the client.

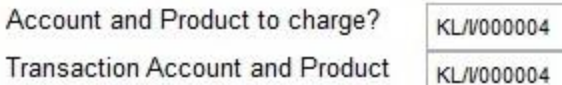

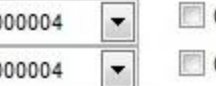

Optional

#### 23 👩 Deposit Transaction Information General Account Information Account No.: Name: Yorgo, Musenga KL/I/000004 Product: Max Neg Balance: Epargne Garantie 👻 0.00 Currency: USD Date and Time: 11/12/2012 13:46:08 Description: Last Voucher: X Loan Performer Amount: Stationery: Caisse comptoir USD -This client subscribes for mobile transactions. Commission: SMS will not be sent because this product is different. to/from Bank OK Total amount Close T-Code Day/Time Type Mode Cleare Amount Balance Penalty Commission Station . 1202000107 11/12/2012 SD 1 0 5,000.00 5.000.00 0.00 0.00 0.00 . III.

This applies to Send Message after:

- 1. Disbursement
- 2. Interest payment
- 3. Deposits/Withdraw
- 4. TD Matures
- 5. Savings Transfer
- 6. General Messages

#### LPF Mobile is not delivered to the Clients' Phone

The file has been forwarded.

If your handset does not enable WAP Push messages, the file will not be received. The SMS Server must be started to complete the transaction.

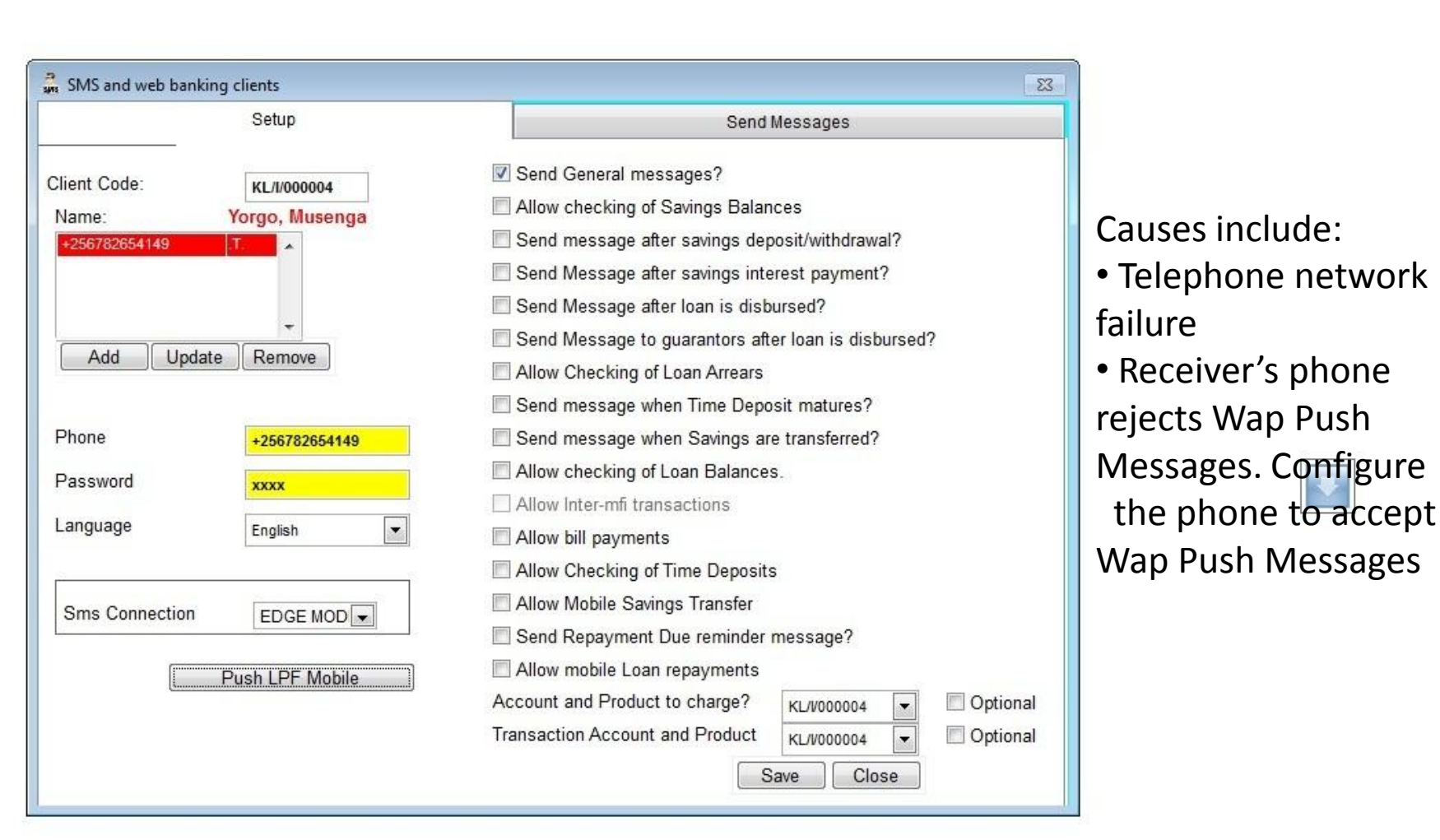

#### "ERR: Somebody is using your USERID and PASSWORD!" (when starting the Server).

| Dean Performer SMS Server                                                                                                    |             |
|----------------------------------------------------------------------------------------------------|-------------|
| Ite Edit Window Help         Loading the langua         Loading the langua         ER: Somebody is using your USERID and PASSWORD!         OK | ge file100% |

**Possible Causes:** 

 Improper Shut down of the Mobile Banking Server leaves the Mobile Banking Server user appear to be logged in.

#### Solution:

| Manage  | Users 🛛                       |
|---------|-------------------------------|
| General | Access to Loan Performer      |
| Add     | Add a new user.               |
| Edit    | Edit a user.                  |
| Change  | Change user password.         |
| Delete  | Delete a user                 |
| View    | View all users.               |
| Clear   | Clear users as not logged in. |
| Close   | Back Next                     |

#### "The user name provided is reserved for SMS Server." (when logging into LPF).

When registering the Modem and Http Connections, the User (profile) selected can not be used for logging into LPF using the LPF login screen. This is because the Mobile Banking Server posts transactions in names of the user configured at this screen. If anyone is able to access LPF using this profile, they can make transactions. It is hard to know which transactions are for the server and which ones are not.

| LPF phone messaging | setup                    |                                                          |
|---------------------|--------------------------|----------------------------------------------------------|
|                     | Modem Setup              | Mobile Money Setup                                       |
| Saved Modems        | 1 EDGE M                 | IODEM +256792974050                                      |
|                     |                          | <b>x</b>                                                 |
| Connected Modems    | EDGE MODEM               | ▼ Test Sending Test Receiving                            |
| Tel.:               | +256792974050            | Service Centre Tel Number: +256792000012 Swift Code      |
| Pin no              |                          | Update the public Database for inter-MFI mobile Transfer |
| Confirm Pin         |                          | Delete message from Sim Card after receiving?            |
|                     | C. Constant and Constant | Default SMS Line2                                        |

# **Mobile Banking & Loan Performer**

The following topics were discussed:

- Configuring LPF for Mobile Banking
- Mobile Banking Services of LPF
- Troubleshooting Mobile Banking

More information: Crystal Clear Software Ltd PO Box 7463 Kampala, Uganda Tel: +256-414-231739 or email: <u>ccs@infocom.co.ug</u> Web: <u>www.loanperformer.com</u>